# **HOW-TO-GUIDE FOR PAYMENTS**

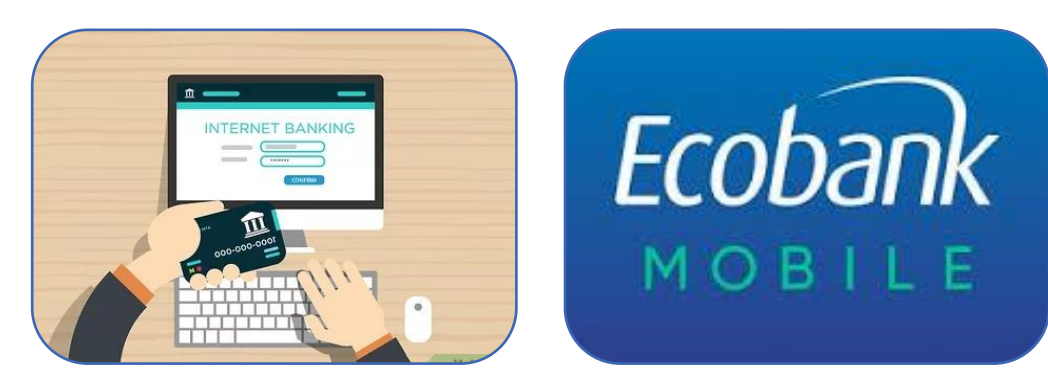

**Bank Transfer** 

Ecobank App

### 4 MEANS OF PAYMENT ONLINE

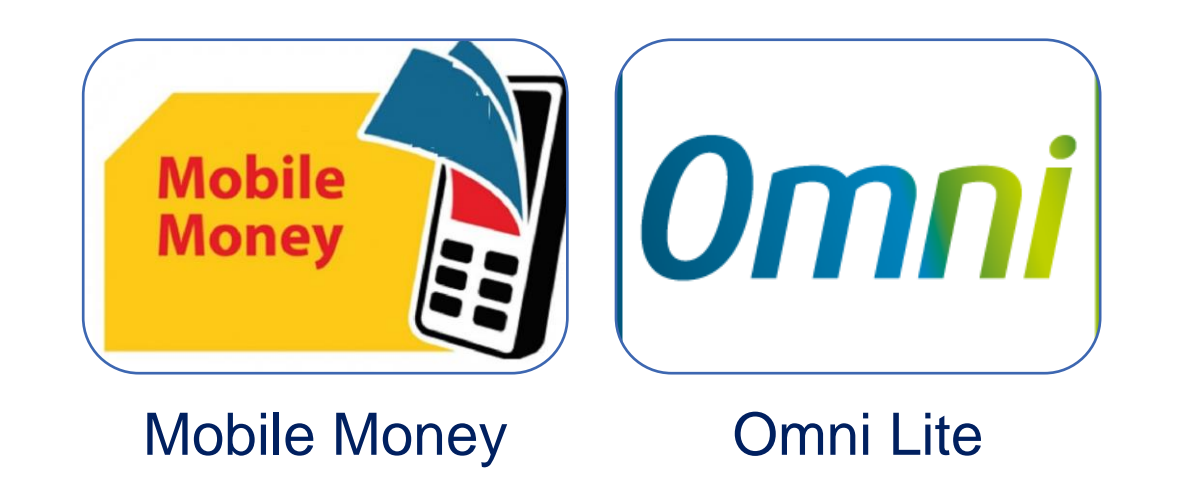

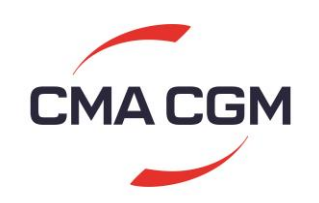

# HOW-TO-GUIDE FOR PAYMENTS BANK TRANSFER

### **GHANA CEDIS** PAYMENTS

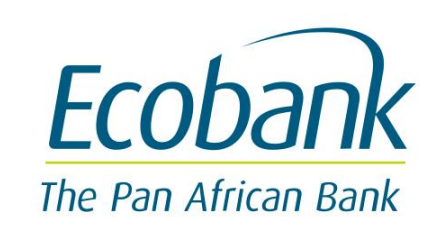

Account Name: CMA CGM GHANA LTD Bank: Ecobank Ghana Limited Branch name: Tema Main Branch code: 130102 Swift Code: ECOCGHAC Account Number: 1441000009048

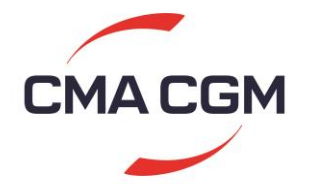

# HOW-TO-GUIDE FOR PAYMENTS BANK TRANSFER

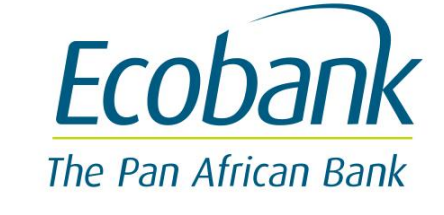

Account Name (Local): CMA CGM GHANA LTD Bank: Ecobank Ghana Limited Branch name: Tema Main Branch code: 130102 Swift Code: ECOCGHAC Account Number: 3441000009049

Account Name (Foreign): CMA CGM GHANA LTD Bank: Ecobank Ghana Limited Branch name: Tema Main Branch code: 130102 Swift Code: ECOCGHAC Account Number: 244100009046

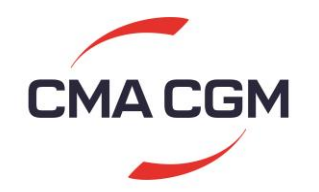

### USD PAYMENTS LOCAL & FOREIGN

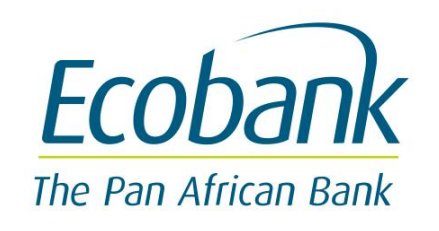

# HOW-TO-GUIDE FOR PAYMENTS BANK TRANSFER

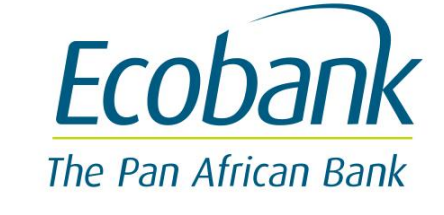

Account Name (Local): CMA CGM GHANA LTD Bank: Ecobank Ghana Limited Branch name: Tema Main Branch code: 130102 Swift Code: ECOCGHAC Account Number: 3441000009045

Account Name (Foreign): CMA CGM GHANA LTD Bank: Ecobank Ghana Limited Branch name: Tema Main Branch code: 130102 Swift Code: ECOCGHAC Account Number: 244100009047

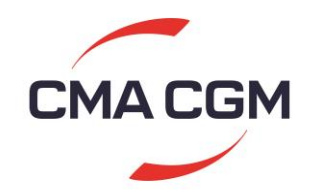

#### **EURO PAYMENTS** LOCAL & FOREIGN

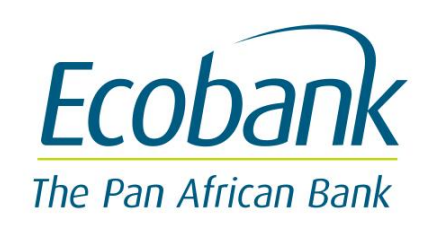

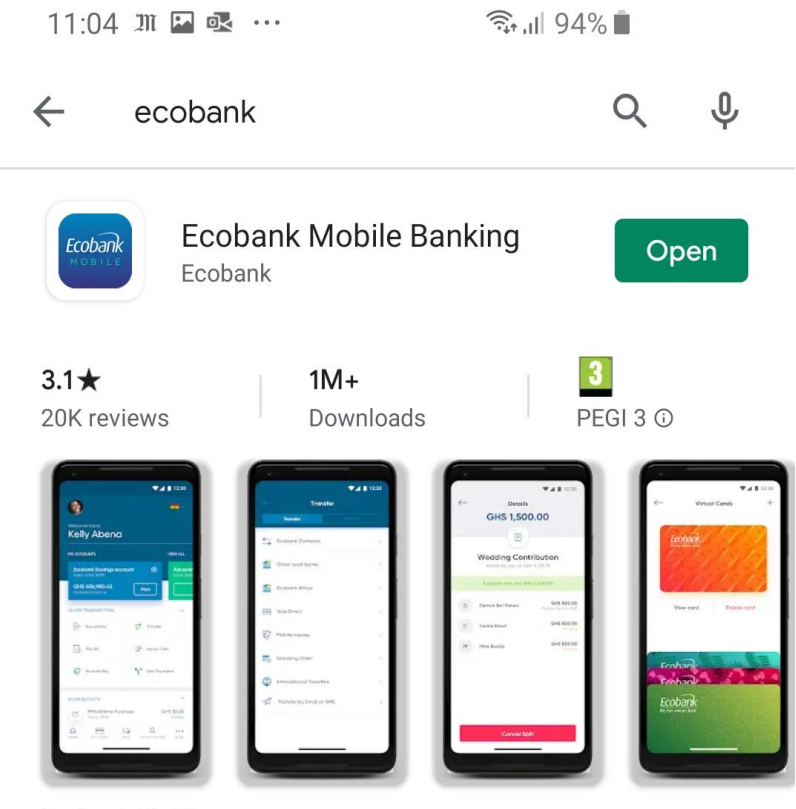

Ecobank Mobile

Download the **Ecobank Mobile App** from Google Play Store or App Store and activate the App using your ATM card or Online banking details; **please note that the App can be used with any bank's ATM card or Online banking details (including banks other than Ecobank)** 

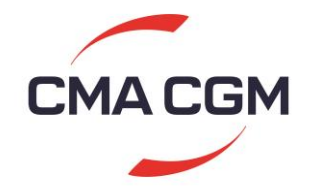

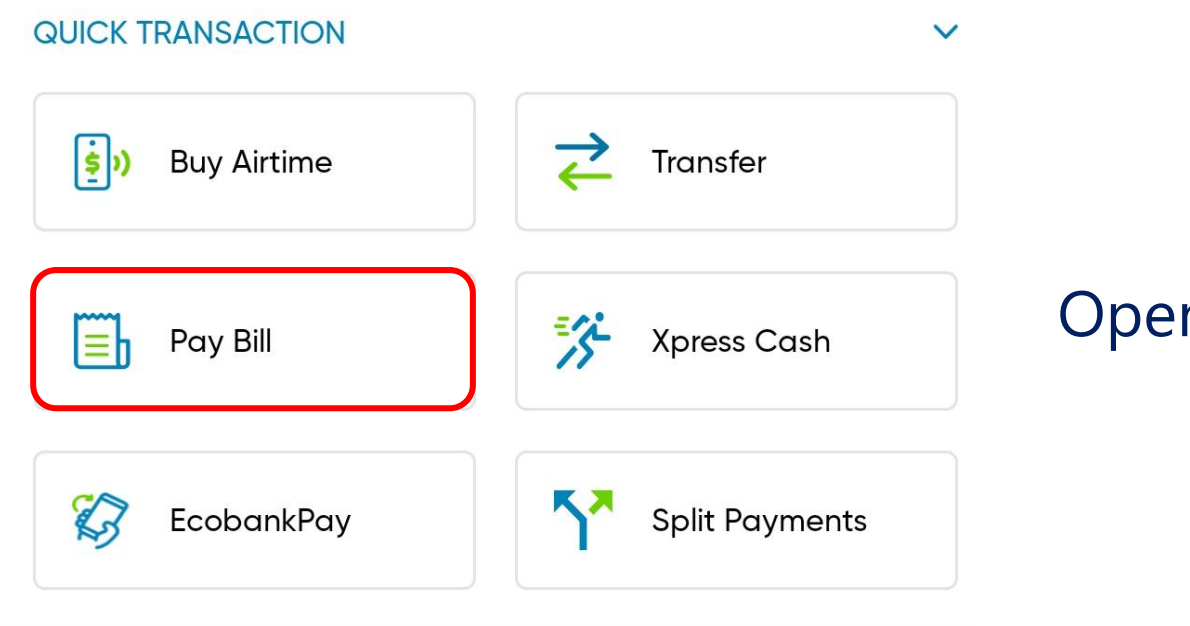

Open The App and select Pay Bill

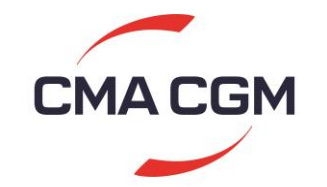

| Pay a new bill  |                                |
|-----------------|--------------------------------|
| <b>Q</b> Search |                                |
|                 |                                |
| Institutions    |                                |
| Insurance       | Select Shipping Lines then CMA |
| Investment      | Ghana Limited                  |
| Schools         |                                |
| Shipping Lines  |                                |

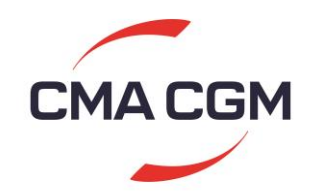

CGM

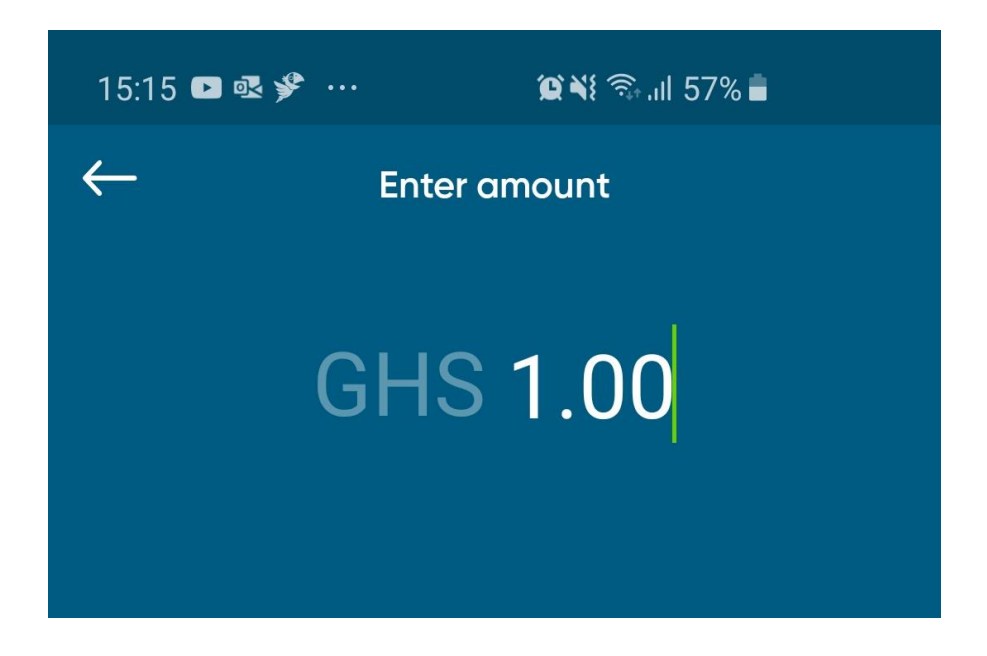

Enter the amount to be paid (payment limit is GHS 100,000.00 per transaction)

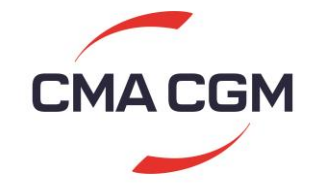

>

Select product CMA CGM GHANA LIMITED CONSIGNEE NAME TEST BILL OF LADING BL123456789 DEPOSITORS NUMBER 0212345678 INVOICE NUMBER INV123 Continue

Complete the mandatory information: Consignee Name, BL number, Depositor phone number and Invoice(s) number(s); as much as possible, please do not make payment for more than one Bill of Lading at a time

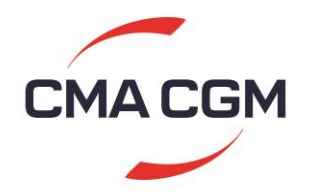

| CC CMA CGM GHANA<br>LIMITED<br>CMACGM       | GHS 1.00 |
|---------------------------------------------|----------|
| Source account<br>144100XXXXXXX52 - GHS CUR |          |
| Transaction Fee                             | GHS 0.00 |
| Save as beneficiary                         |          |
| Schedule payment                            |          |

Review the payment and click on **Pay Bill** Enter your PIN to confirm the payment (**no transaction fees**)

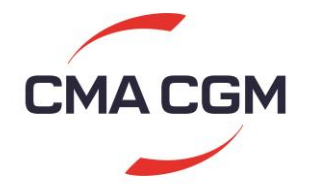

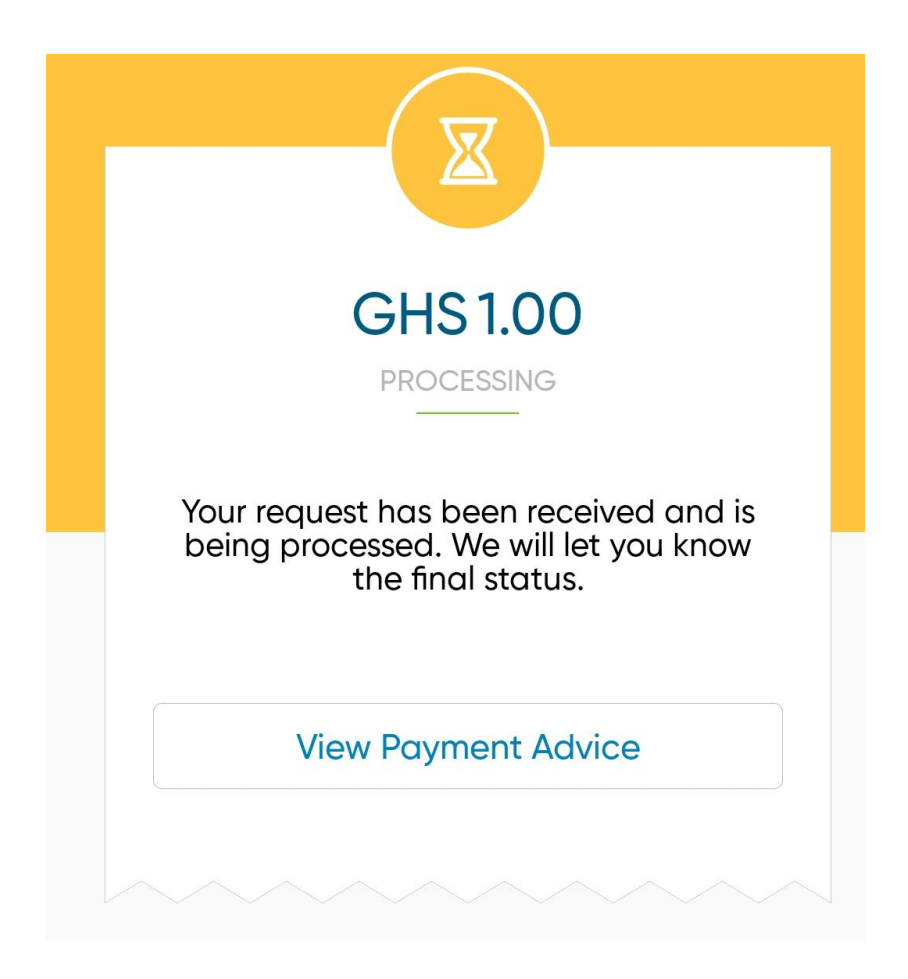

Once the payment issued, you will receive a confirmation by email and on your mobile phone; this confirmation or the payment advice downloadable on the App can be used as proof of payment with **CMA CGM** 

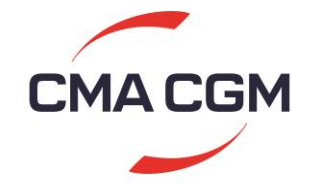

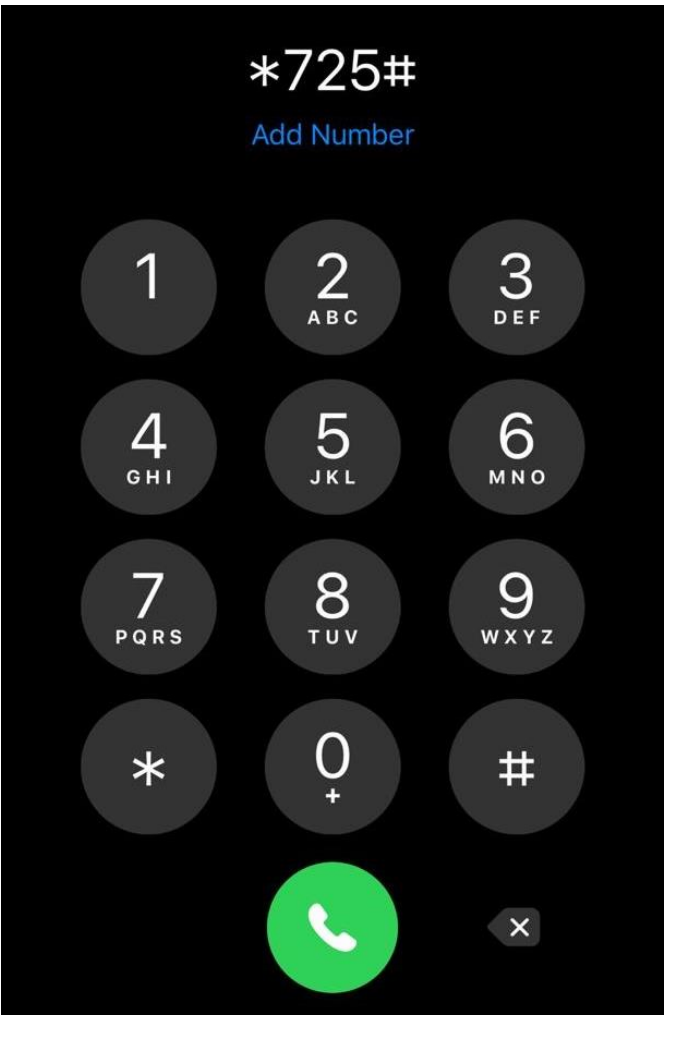

Dial **\*725#** on the mobile phone tied to your mobile wallet and click on **①** 

Please note that this service is linked to your Mobile Network Operator and is not linked to any bank

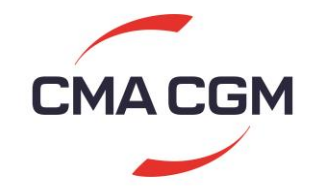

| .11 MTN 奈 | 12:23                       |       |
|-----------|-----------------------------|-------|
| Cancel    | Reply                       | Reply |
|           |                             |       |
|           |                             |       |
|           |                             |       |
|           |                             |       |
|           | 1. Pay Merchant             |       |
|           | 2. Pay Churches and Schools |       |
|           | 0. Exit                     |       |
|           |                             |       |
|           |                             |       |
|           |                             |       |
| (         |                             |       |
| L         |                             |       |

181 characters remaining

#### Click on **Reply**, Enter **1** and **Reply**

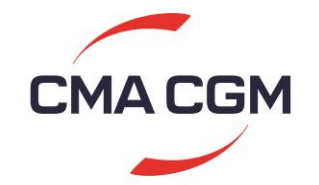

| Cancel          | Reply                                      | Reply       |
|-----------------|--------------------------------------------|-------------|
| Enter Till Numb | ber or Payment Invo<br>91. Back<br>0. Exit | ice Number: |
| 24329967        |                                            |             |
| 17              | 4 characters remaining                     |             |

### Click on **Reply**, enter CMA CGM GHANA LTD Till Number (**24329967**) and **Reply**

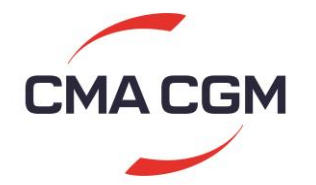

Reply Make payment to CMA CGM GHANA LIMITED -CMA CGM GHANA LIMITED-TEMA Please enter amount (amount must not include comma(,) Eq:1000):

Click on **Reply**, enter the amount to be paid and **Reply (payment limit depends on your Mobile Network Operator)** 

If you want to increase your payment limit, please contact your Mobile Network Operator

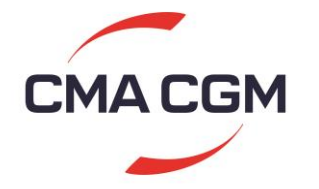

181 characters remaining

Please enter payment Reference or Description:

Reply

CONSIGNEE - BL123456789

159 characters remaining

Click on **Reply**, enter the description (format **Consignee Name – BL number)** and **Reply** 

Please note that the description must be entered in an allocated time of 30 seconds; if the 30 seconds are exceeded, the payment process will stop and the operation must be renewed

**Tip:** to provide a description as complete as possible, you can write the description separately and copy paste it in the dedicated field when doing the payment

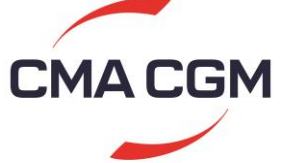

# Cancel Reply Reply Confirm payment of GHS1.00 from 233247342241 to CMA CGM GHANA LIMITED - 24329967? Fee is GHS0.01. Total Amount is GHS1.01.

1. Yes 2. No Click on **Reply**, enter **1** to confirm the payment and **Reply (1% transaction fees, capped to GHS 10)** 

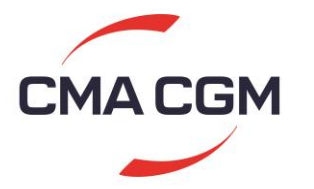

181 characters remaining

Authorize payment of GHS 1.01 from your account to PayWith for cmacgmghanalimited\_996638 Service. Enter MM PIN to continue.

# Click on **Reply** and enter your Mobile Money PIN to confirm the payment

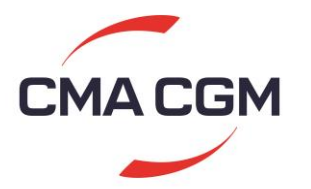

Dismiss

Reply

Reply Do you want to approve the transaction -1) Yes 2) No

Click on **Reply**, enter **1** to approve the transaction and **Reply** 

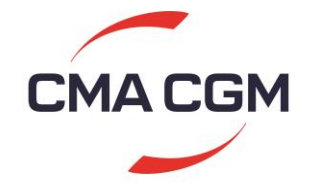

181 characters remaining

| ••• | I MTN 🗢                                                                                                    | 15:05                                             | © 🕈 15% 🛽 |
|-----|----------------------------------------------------------------------------------------------------|---------------------------------------------------|-----------|
| 4   | 36                                                                                                    |                                                   |           |
|     |                                                                                                    | ECOBANKPAY >                                      |           |
|     | Есорапк, тпе Ра                                                                                                    | ап атпсап вапк                                    |           |
|     |                                                                                                    | <b>Today</b> 15:05                                |           |
|     | CMA CGM GHA<br>Payment                                                                                                   | NA LIMITED Bill                                   |           |
|     | Date: 2020-04-<br>Description: CO<br>BL123456789<br>Amount: GHS1.0<br>Charge: GHS0.0<br>Status: PAID<br>Invoice: IPR0000 | 02 15:04:19<br>NSIGNEE -<br>00<br>01<br>000261625 |           |
|     | Eachapk The D                                                                                                    | on African Bank                                   |           |

Once the transaction realized, you will receive a confirmation by message on your mobile phone; this confirmation can be used as proof of payment to confirm the payment to **CMA CGM** 

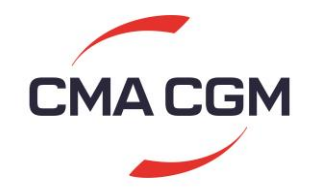

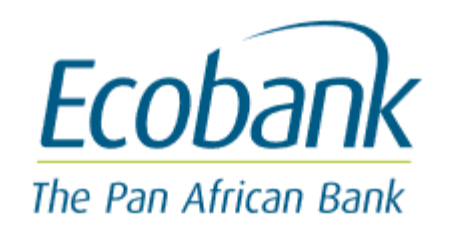

| Username                                      |
|-----------------------------------------------|
|                                               |
| Password                                      |
| Login                                         |
| Register for Ecobank Online   Forgot Password |
|                                               |
| Need Help ?                                   |

#### Login into the **OMNI LITE** Portal

If you do not have an account, please go on the Ecobank website and click on **Apply Now** to open your Omni Lite account with easier formalities

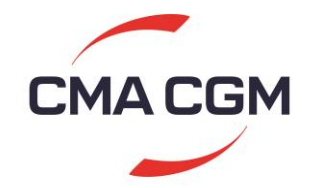

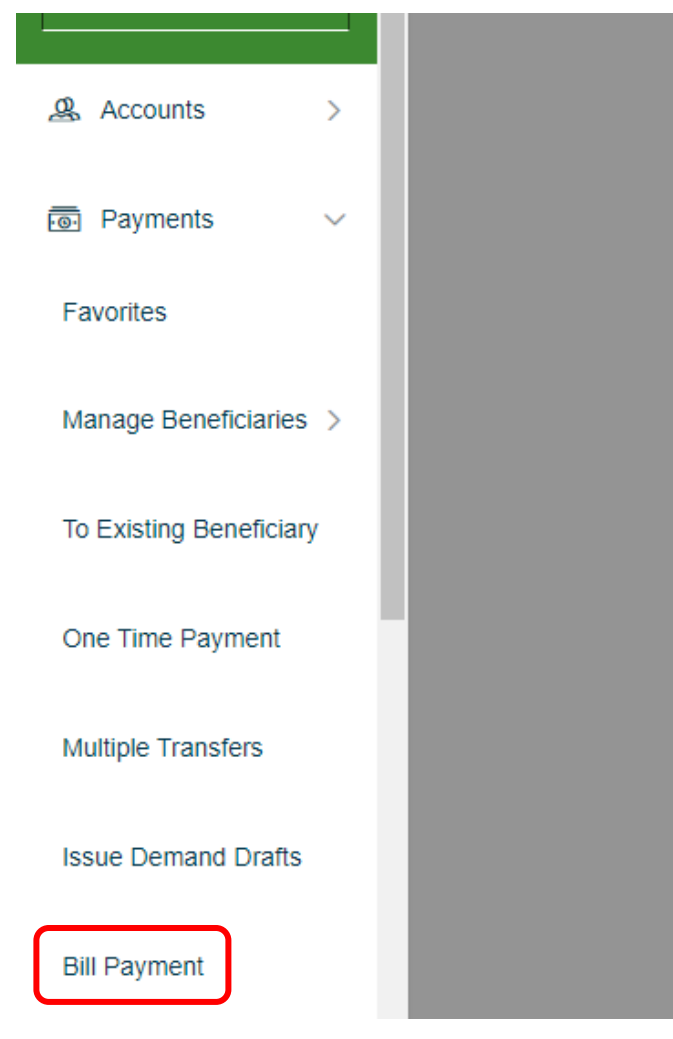

Click on **E** in the top left corner of the screen, then **Payments** and **Bill Payment** 

If it is your first payment on OMNI LITE, please define first your Security Questions Answers in the Security Settings (My Profile: Security Settings: Set Security Question)

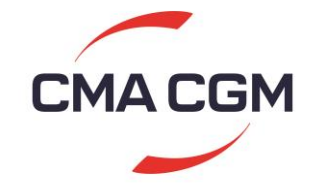

#### **Bill Payment** Payment Type One time Existing Biller Beneficiary Category SHIPPING LINES $\sim$ Billers CMA CGM GHANA LIMITED $\sim$ Products Select $\sim$ CMA CGM GHANA LIMITED

#### Under the Category dropdown list, select Shipping Lines, then CMA CGM GHANA LIMITED as Biller and Product

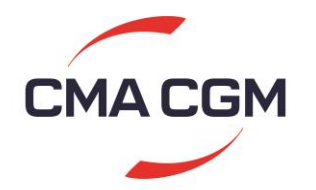

| Other Details        |  |
|----------------------|--|
| * INVOICE NUMBER     |  |
| INV123               |  |
| * CONSIGNEE NAME     |  |
| TEST                 |  |
| * DEPOSITOR'S NUMBER |  |
| 0212345678           |  |
| * BILL OF LADING     |  |
| BL123456789          |  |
|                      |  |

Beneficiary Name

CMA CGM GHANA LTD

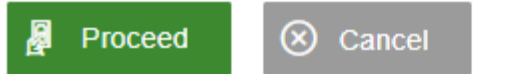

Enter the mandatory information (**Invoice Number, Consignee Name, Depositor's Number, Bill of Lading and Beneficiary Name**) and click on **Proceed** 

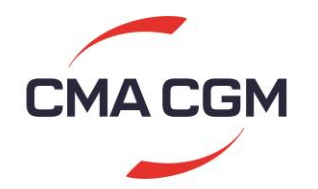

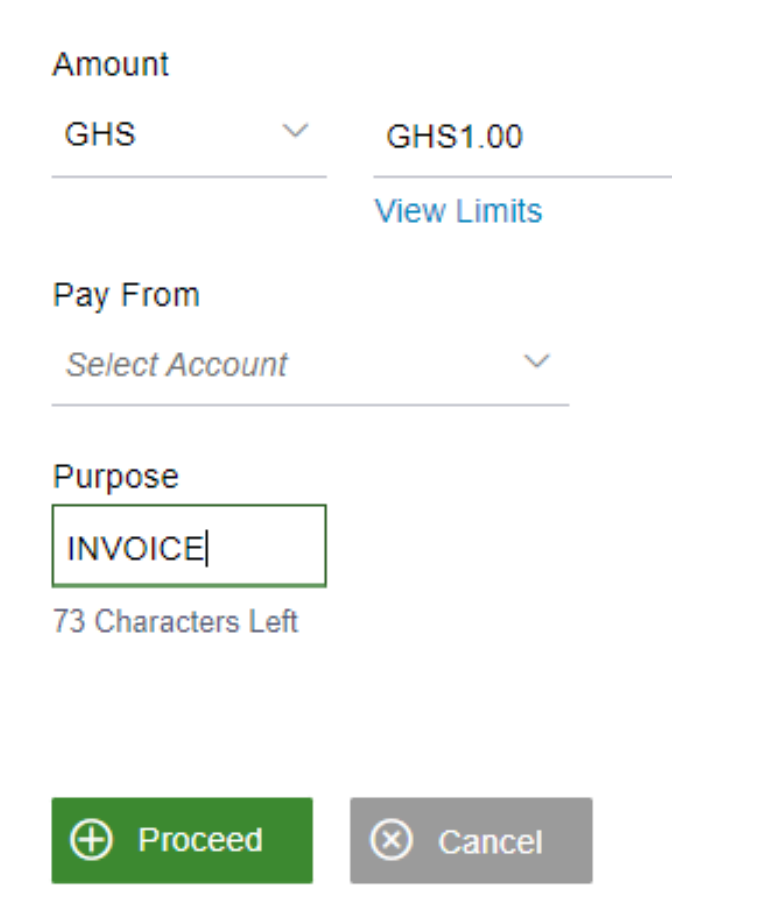

Enter the **amount to be paid**, then select the **Account to be debited** and enter the **Purpose** of your payment. To see your payment limit, click on **View Limits** (**no transaction fees**)

In the next screen, review all the payment details and click on **Confirm** 

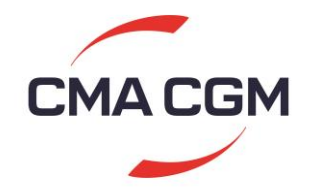

#### **One Time Verification**

Cancel

Submit

| A verification code has been sent to your registered mobile number or Email address. |
|--------------------------------------------------------------------------------------|
| Verification Code                                                                    |
|                                                                                      |
| Resend Code                                                                          |
| Attempts Left                                                                        |
| 4                                                                                    |
| Reference Number                                                                     |
| 8486000                                                                              |

Once the payment details confirmed, you will receive a **verification code** (One time password) by email or by message on your mobile phone

Enter this **verification code** in Omni Lite and click on **Submit** (verification code only valid for 15 minutes)

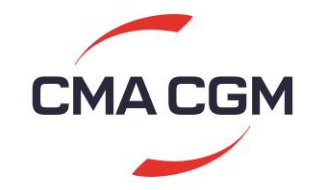

#### **Security Question**

What is the name of your favorite uncle?

•••••

Submit

Cancel

To submit the payment, answer your **Security question**: an e-receipt is then sent by email to confirm the transaction

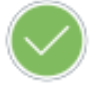

You have successfully initiated the transaction.

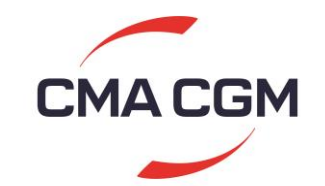

# **GUIDE PROVIDED BY CMA CGM GHANA LTD**

For any further information, please contact:

<u>tma.accounts@cma-cgm.com</u> <u>tma.customerservice@cma-cgm.com</u>

Or call us on +233 303 219020 / 021

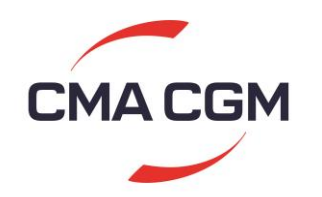